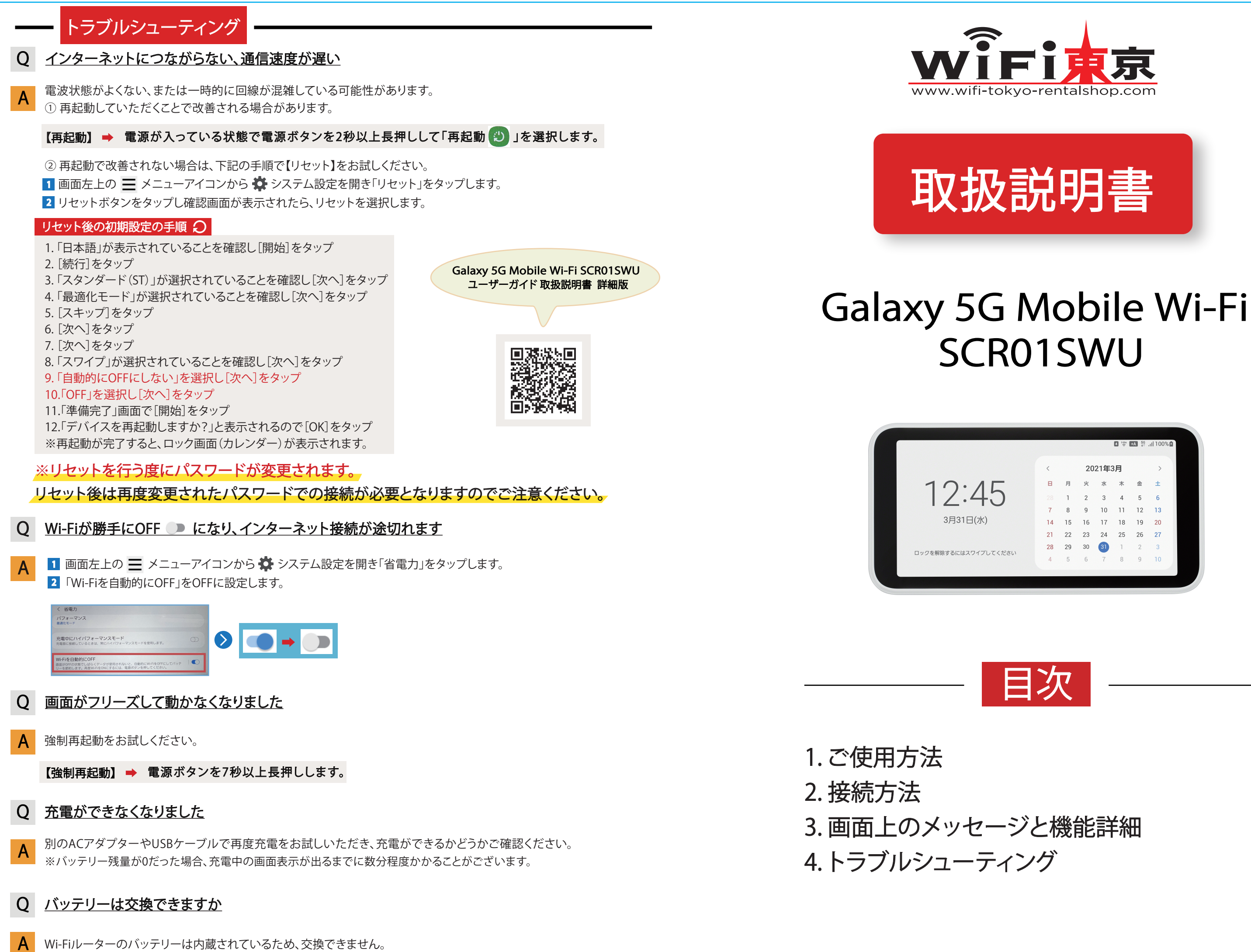

|         |    |         |    |    | P1 50% | 56    | 1100%       | 2 |
|---------|----|---------|----|----|--------|-------|-------------|---|
|         |    |         |    |    |        | TA 11 | .111 100 %1 |   |
|         | <  | 2021年3月 |    |    |        |       | >           |   |
| F       | в  | 月       | 火  | 水  | 木      | 金     | ±           |   |
| -D      |    | 1       | 2  | 3  | 4      | 5     | 6           |   |
|         | 7  | 8       | 9  | 10 | 11     | 12    | 13          |   |
| )       | 14 | 15      | 16 | 17 | 18     | 19    | 20          |   |
|         | 21 | 22      | 23 | 24 | 25     | 26    | 27          |   |
| パレティださい | 28 | 29      | 30 | 31 | 1      | 2     | 3           |   |
| UCCLEU  | 4  | 5       | 6  | 7  | 8      | 9     | 10          |   |
|         |    |         |    |    |        |       |             |   |

# はじめてのご利用ガイド 🔰

# 【ORコードを読み取り接続する方法】

タップします。

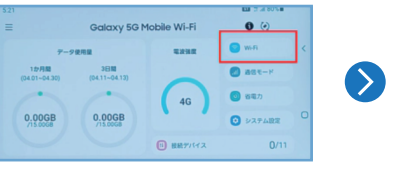

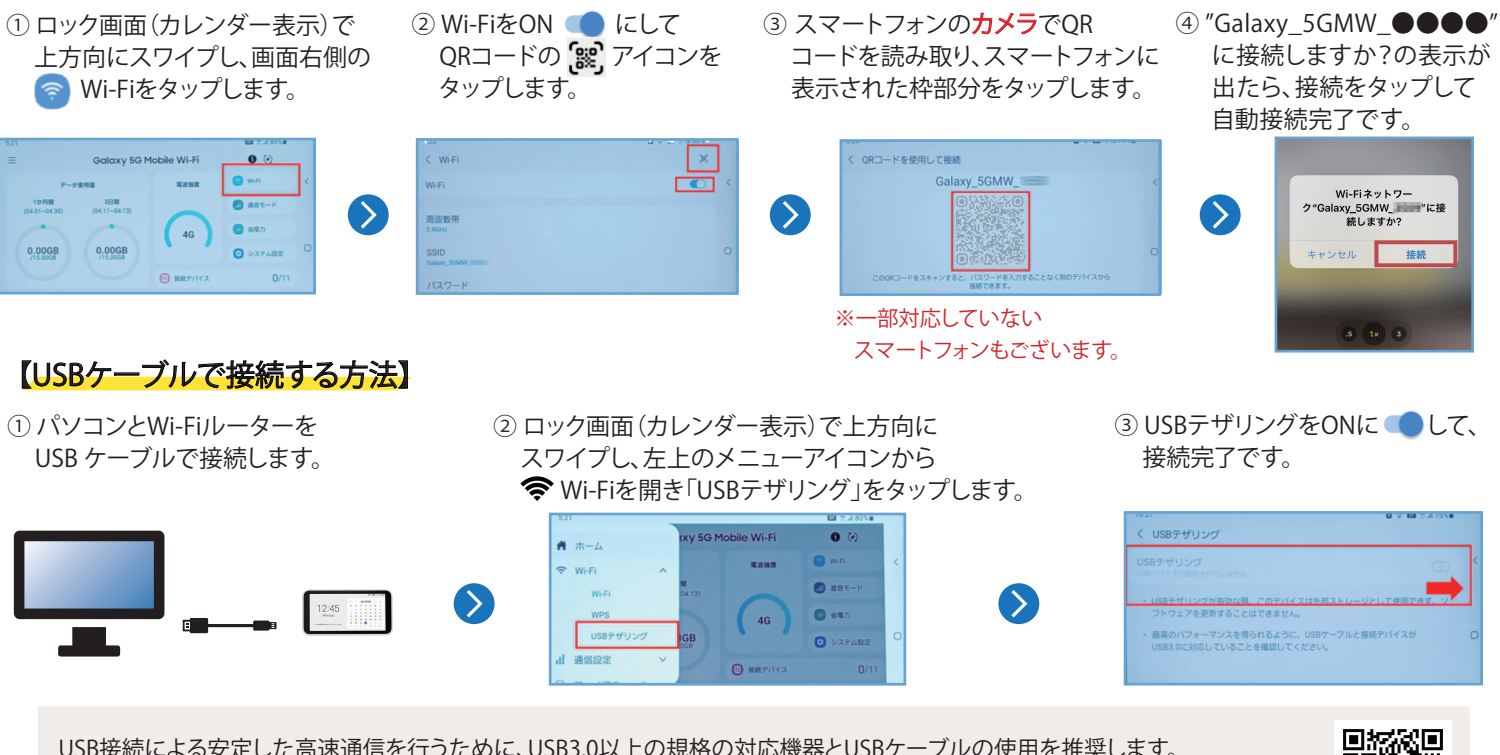

USB接続による安定した高速通信を行うために、USB3.0以上の規格の対応機器とUSBケーブルの使用を推奨します。 MacにUSB接続する場合はドライバが必要です。 右のQRコードを読み取り、あらかじめドライバをダウンロードし、接続するMacにインストールしてください。

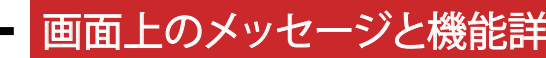

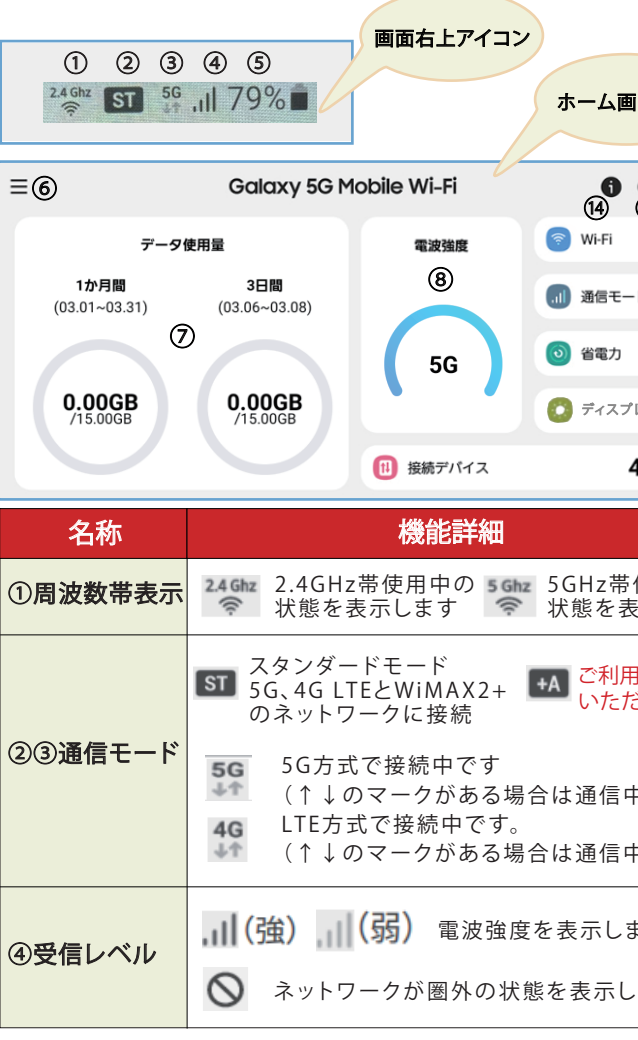

(※1)ご利用された場合、別途料金が発生いたしますのでご注意ください

# Galaxy 5G Mobile Wi-Fi SCR01SWU

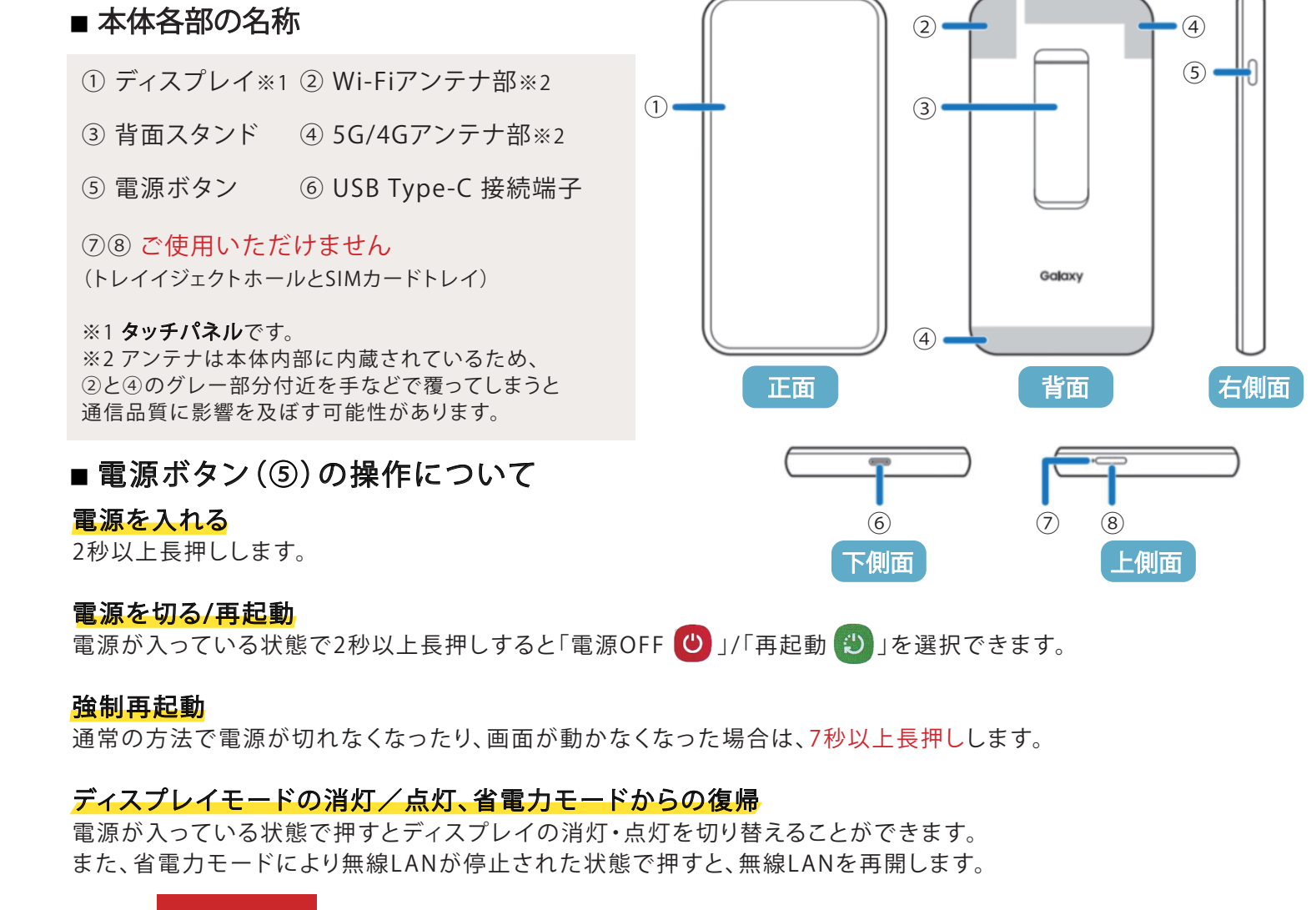

接続方法

ご使用方法

この取扱説明書では横表示からの操作を基準に説明しています。縦表示では、メニューの項目/アイコン/画面上のボタンなどが異なる場合があります。

## 【手動で接続する方法】

① ロック画面 (カレンダー表示) で上方向に ② Wi-FiをON **●** にします。 スワイプし、画面右側の 🛜 Wi-Fiをタップします。

 1
1
1
1
1
1
1
1
1
1
1
1
1
1
1
1
1
1
1
1
1
1
1
1
1
1
1
1
1
1
1
1
1
1
1
1
1
1
1
1
1
1
1
1
1
1
1
1
1
1
1
1
1
1
1
1
1
1
1
1
1
1
1
1
1
1
1
1
1
1
1
1
1
1
1
1
1
1
1
1
1
1
1
1
1
1
1
1
1
1
1
1
1
1
1
1
1
1
1
1
1
1
1
1
1
1
1
1
1
1
1
1
1
1
1
1
1
1
1
1
1
1
1
1
1
1
1
1
1
1
1
1
1
1
1
1 4G 0.00GB 0.00GB ② システム取

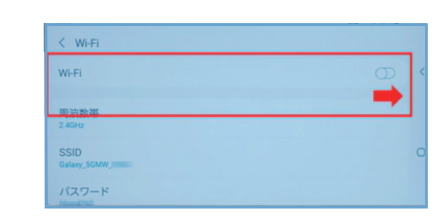

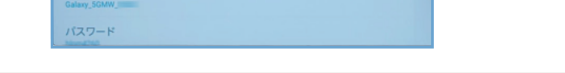

## ※スマートフォンやパソコンなどでSSIDが表示されない場合

・ (字) Wi-Fi > 「ネットワーク名を非表示」が ON

 $\bigcirc$ 

になっていないか確認してください。(画像はONの状態) 「ネットワーク名を非表示」をOFFに切り替えることで、 接続先のスマートフォンやパソコンなどでSSIDが表示されるようになります。 ※表示されるまでに数分程度かかることがございます。

🖸 🖙 🖾 😤 JI 76% 🛎 く Wi-Fi チャンネル ネットワーク名を非表述 利用可能なWi-Fiネットワークを o 💽 管理フレームの保護

接続完了です。

Wi-F

周波数常

 $\mathbf{\Sigma}$ 

③ 接続先のスマートフォンやパソコンなどで

SSIDを選択し、パスワードを入力して

専用のQRコードを接続したい端末で読み取ることでパスワードなどを入力することなく自動的に接続することが可能です。

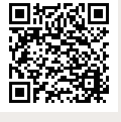

| 細                        |                              |                                                      |  |  |  |  |  |  |
|--------------------------|------------------------------|------------------------------------------------------|--|--|--|--|--|--|
|                          | 名称                           | 機能詳細                                                 |  |  |  |  |  |  |
|                          |                              | 充分に充電されている状態を表示しています                                 |  |  |  |  |  |  |
| 画面(横)                    | ⑤電池残量                        | 🗭 充電中の状態を表示します                                       |  |  |  |  |  |  |
|                          |                              | 電池残量が少なくなると電池アイコンの色が<br>赤く変わってお知らせします                |  |  |  |  |  |  |
| (15 (6)<br>9             | ⑥メニューアイコン                    | ✔ 本端末の各種機能が設定できます                                    |  |  |  |  |  |  |
| -r 10                    |                              | 1か月間と本日までの3日間の通信量カウンター<br>を表示します                     |  |  |  |  |  |  |
| 1                        | ⑦現在までの<br>データ通信 <del>冒</del> | ※データ通信量が設定した値を                                       |  |  |  |  |  |  |
| 767 D                    |                              | 超えた場合、バーの色が赤く変わりますが、<br>通信制限はかかりません                  |  |  |  |  |  |  |
| <b>4</b> /11 <b>(3</b> ) | ⑧電波強度                        | <b>強度</b> 電波の強さを示します                                 |  |  |  |  |  |  |
|                          | ⑨Wi-Fiアイコン                   | 無線LAN設定に関するメニューを表示します                                |  |  |  |  |  |  |
| 使用中の<br>ま テレ ま す         | ⑩通信モード                       | プラスエリアモード【ご使用いただけません(※1)】                            |  |  |  |  |  |  |
| 表示しま 9<br>               | 创省電力                         | 省電力に関するメニューを表示します                                    |  |  |  |  |  |  |
| 用<br>だけません               | ⑩ディスプレイ                      | 画面の明るさ等を変更できます                                       |  |  |  |  |  |  |
| 中 ふ ま )                  | ⑬接続台数                        | 現在Wi-Fi接続されている機器の数を表示します                             |  |  |  |  |  |  |
| 中です)                     | ⑭情報表示アイコン                    | 接続ステータスやWi-Fiステータスなどの情報が<br>表示されます ※IMEIもこちらから確認できます |  |  |  |  |  |  |
| ます                       | ⑮画面表示縦/横<br>切り替えアイコン         | タップするたびに、画面の表示方向が<br>縦/横に切り替わります                     |  |  |  |  |  |  |
| します                      | ⑯Wi-Fi接続用<br>QRコード表示         | パスワードを入力せずに無線LAN接続できる<br>QRコードを表示します                 |  |  |  |  |  |  |
| さい                       |                              |                                                      |  |  |  |  |  |  |